## Reenvío cuenta Office 365 a una cuenta Gmail

Gmail no permite agregar cuentas vía web, sino es con el protocolo POP3 y con el cambio de autenticación a Oauth2 que Microsoft va a realizar, no se podrá añadir ni tener la cuenta colegial de Office 365 agregada a Gmail **vía web**, ya que ésta tiene que estar configurada con el protocolo Exchange.

A continuación se explica cómo redireccionar tu cuenta a Gmail.

Abrir sesión en https://outlook.office.com con la cuenta de Office 365 que se quiere redireccionar.

Desplegar el menú de Configuración (rueda dentada) en la esquina superior derecha. Entrar en el apartado Ver toda la configuración de Outlook.

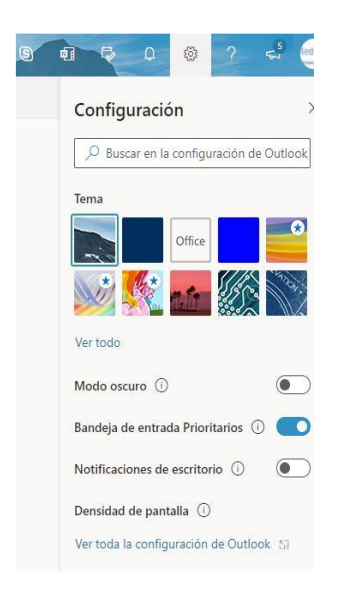

En el panel de la izquierda en el desplegable de Correo, seleccionar la opción de Reenvío. Marcar habilitar el reenvío e introducimos la dirección de correo a la que se quiere reenviar los mensajes.

Marcar la opción conservar una copia de los mensajes reenviados. Para finalizar seleccionar Guardar.

| Configuración                                                                                                    | Diseño                                                                                                    | Reenvío                                                           | ¢ |
|----------------------------------------------------------------------------------------------------|----------------------------------------------------------------------------------------------------|-------------------------------------------------------------------|---|
| Contiguracion  Buscar configuracion  General  Correo  Calendario  x <sup>2</sup> Contactos  Ver la configuración  rápicia | Diseño<br>Redactar y responder<br>Datos adjuntos<br>Reglas<br>Limpiar<br>Correo electrónico no<br>deseado<br>Pasos rápidos                                                   | Reenvio  >    Puede reenviar su correo electrónico a otra cuenta. |   |
|                                                                                                    | Personalizar aciones<br>Sinconigar correo<br>dectrinico<br>Administración de<br>mensajes<br>Reenvio<br>Respuestas automáticas<br>Directivas de retención<br>S/MIME<br>Grupos |                                                                   |   |
|                                                                                                    |                                                                                                    | Guardar Descartar                                                 |   |